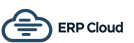

## iOS Label Reader App for SAP Business ByDesign®

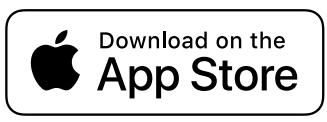

The iOS Label Reader App for SAP Business ByDesign® allows you to scan your SAP Business ByDesign labels and read the information held by the system for that label, such as product ID, description, quantity, etc. It has been designed to be really simple to use and is available on the App Store at: <u>https://apps.apple.com/us/app/read-byd-labels/id6740242755</u>

| 10:42                      |
|----------------------------|
| ByD Label Reader           |
|                            |
| (ੴ Scan Label              |
| LABEL DETAILS              |
| Label ID: 123456           |
| December 18, 2024 11:24:13 |
| Label Modified:            |
| January 6, 2025 06:55:55   |
| MATERIAL DETAILS           |
| Product ID: P10000         |
| Boiler Pump                |
| Quantity:                  |
| 1 Each<br>Gross Weight:    |
| 1.1 Kilogram               |
|                            |
|                            |
|                            |
|                            |
|                            |

To use the app, you only need to click the "Scan Label" button!

The app supports many barcode types although it is recommended to use QR codes if possible as your iOS device will decode these much quicker and from a further distance than 1D barcodes.

The barcode types supported are:

**1D**: Code 128, Code 39, Code 39 (Mod43), Code 93, EAN8, EAN13, Interleaved 2 of 5, ITF-14 and UPC-E

2D: QR Code, PDF417, Data Matrix and Aztec

When you scan the product label barcode, the app will then query your SAP Business ByDesign system to get the label details. This may take a few seconds depending upon the speed of your internet connection.

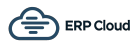

## **Application Settings**

The first time you use the app you will be directed to the application settings screen where you can enter the SAP Business ByDesign system URL, username and password that will be used to connect to your system.

If you are using application identifiers on your barcodes, which is quite common if you are using them elsewhere in the system, then you can enter these here too. The standard SAP Business ByDesign application identifiers for labels is 97.

| 10:26                                                                                                    |
|----------------------------------------------------------------------------------------------------|
| SAP Business ByDesign<br>Configuration Details                                                                  |
| Show Help                                                                                                    |
| TENANT URL                                                                                                    |
| https://my123456.sapbydesign.com                                                                                |
| USER ID<br>_LABELREADER                                                                                         |
| This is the communications arrangement user id and password, not your usual SAP Business ByDesign user account! |
| PASSWORD                                                                                                    |
|                                                                                                    |
| 97                                                                                                    |
|                                                                                                    |
| Save Settings                                                                                                   |
| X Cancel                                                                                                    |
|                                                                                                    |

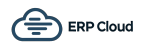

## **SAP Business ByDesign Configuration**

In order for the app to work with your SAP Business ByDesign system you will need to create a new communication arrangement.

You can view the official Communication Arrangements Quick Guide at: <u>https://help.sap.com/</u> <u>docs/SAP\_BUSINESS\_BYDESIGN/</u>

7c182c462ec043cba338a30b952068c7/2dd4cb73722d1014938ec0c0927d57ed.html?locale=en-US

Please ensure you set the user authentication method to be username and password.

The web services, or APIs, required for the Label Reader app are:

- Read Goods Tags
- Query Identified Stocks
- Query Materials
- Query Code Lists

To create the communication arrangement, please follow these steps:

- 1. Go to Application and User Management Communication Systems
- 2. Create a new communication system:
  - 2.1.ID: LABELREADER
  - 2.2.Host Name: LABELREADER
  - 2.3.System Access Type: Internet
  - 2.4.Add a System Instance with ID: LABELREADER and Preferred Application Protocol: 5 -Web Service
  - 2.5. Click Save and then activate it (Actions button)
  - 2.6. Finally click Save and Close

| ocol |
|------|
|      |
|      |

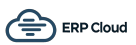

- 3. Now go to Application and User Management Communication Scenarios
- 4. Create a new communications scenario:
  - 4.1. Communication Scenario Name: Label Reader
  - 4.2. Add the following operations (there are the Service Descriptions):
    - 4.2.1. Read Goods Tag
    - 4.2.2. Query Identified Stocks
    - 4.2.3. Query Materials 4.2.4. Query Code Lists
  - 4.3.Click Save and Close to finish

| e:                | Label Reader           |                                    |                             |  |  |  |
|-------------------|------------------------|------------------------------------|-----------------------------|--|--|--|
| signed Operations |                        |                                    |                             |  |  |  |
| move Add C        | perations              |                                    |                             |  |  |  |
| Release Status    | Operation Description  | t <sup>≞</sup> Service Description | t <sup>≞</sup> Service Name |  |  |  |
| 0                 | Find code lists        | Query Code Lists                   | QueryCodeListIn             |  |  |  |
| 0                 | Find identified stocks | Query Identified Stocks            | QueryIdentifiedStocksIn     |  |  |  |
| <b>Ø</b>          | Find materials         | Query Materials                    | QueryMaterialIn             |  |  |  |
| •                 | Read goods tags        | Read Goods Tag                     | ManageGoodsTagIn            |  |  |  |

- 5. Go to Application and User Management Communication Arrangements
- 6. Click New to create a new communication arrangement:
- 6.1. Communication scenario = Label Reader

| Select Scenario 2 Define Business Data 3 Define Technical Data 4 Review 5 Confirm | nation             |
|-----------------------------------------------------------------------------------|--------------------|
| Previous Next > Finish Close   Preview Check Completeness Save as Draft           |                    |
| nmunication Scenarios                                                             |                    |
|                                                                                   |                    |
| Communication Scenario                                                            | Communication Type |

- 6.2. Click Next
- 6.3. System Instance ID = LABELREADER

| 1 Select Scenario > 2 Define | Business Data 3 Define Technical Data 4 Review | 5 Cor    | firmation  |
|------------------------------|------------------------------------------------|----------|------------|
| Previous     Next     Finish | Close   Preview Check Completeness Save        | as Draft |            |
| Communication System         |                                                |          | My Communi |
| System Instance ID: *        | LABELREADER                                    | റ        | My System: |
| Communication System:        | LABELREADER                                    |          |            |
| Contact                      |                                                |          |            |

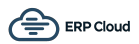

6.4. Click Next
6.5. Authentication Method = User ID and Password
6.6. Click Edit Credentials to set the password
6.7. Click Next
6.8. Click Finish

| 1 Select Scenario 2 Define Business Data 3 Define Technical Data 4 Review 5 Confirmation |                      |                  |                                        |  |  |
|------------------------------------------------------------------------------------------|----------------------|------------------|----------------------------------------|--|--|
|                                                                                          |                      | Check            | Save as Dian                           |  |  |
| Communication Method:                                                                    | Direct Connection    | ~                |                                        |  |  |
| Inbound Communicatio                                                                     | n: Basic Settings    |                  | Outbound Communication: Basic Settings |  |  |
| Inbound Communication<br>Enabled:                                                        | $\checkmark$         |                  | No Outbound Communication              |  |  |
| Application Protocol: *                                                                  | Web Service          |                  | ▼                                      |  |  |
| Authentication Method: *                                                                 | User ID and Password |                  | ×                                      |  |  |
| User ID:*                                                                                | _LABELREADER         | Edit Credentials |                                        |  |  |
| Services Used                                                                            |                      |                  |                                        |  |  |
| Query Materials                                                                          | Uses Basic Settings  | Enabled          |                                        |  |  |
| Query Code Lists                                                                         | Uses Basic Settings  | Enabled          |                                        |  |  |
| Read Goods Tag                                                                           | Uses Basic Settings  | Enabled          |                                        |  |  |
| Query Identified Stocks                                                                  | Uses Basic Settings  | Enabled          |                                        |  |  |
|                                                                                          |                      |                  | -                                      |  |  |

Now use the user ID  $\_$  LABELREADER and the password you entered in step 6.6 in the app settings!